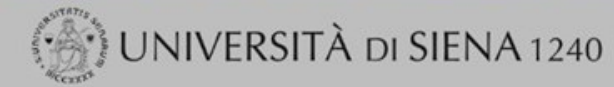

### Guida dello Studente

MENU

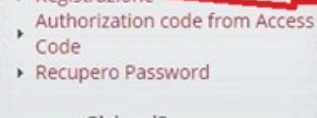

Chi sei? Scegli il tuo profilo per trovare ciò che ti serve...

Registrazione

**Futuro Studente** 

Studente

Login

- Laureato
- Docente

Procedere con la registrazione al sito, se non

in possesso delle credenziali. Questa procedura è rivolta a chi non è mai stato iscritto all'Ateneo di Siena. In caso di perdita delle credenziali collegarsi al sito: https://my.unisi.it/ dove, con il proprio numero di codice fiscale, sarà possibile il recupero.

L'Ateneo

Sede dell'Ateneo, Calendario accademico dell'Ateneo, Governo e organizzazione, ...

ひ Statuto e regolamenti

Offerta formativa

ひ Dipartimenti も Materiali informativi

- Corsi di Laurea
- Dottorati
- Master universitari
- Scuole di specializzazione Corsi di perfezionamento
- Corsi di formazione
- Corsi di aggiornamento professionale
- Summer School
- Esami di stato
- Formazione insegnanti

## Segreteria Online

Piattaforma digitale per i servizi didattici e amministrativi dedicati a:

 Studenti: iscrizione ai test di ingresso, concorsi di ammissione, immatricolazione, rinnovo delle iscrizioni, libretto online, prenotazione appelli, ...

· Docenti: verbalizzazione on line, registro delle lezioni on line, ...

- Tools
- ひ Ricerca Corsi
- **ひ** Ricerca Insegnamenti
- **ひ** Ricerca Docenti
- **じ** Ricerca Appelli

### Tasse

Regolamento tasse, Borse di studio DSU, Pago PA, Rimborsi tasse, Modulistica, ...

### も Simulazione calcolo tasse

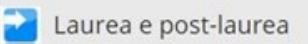

Almalaurea

Alumni

### Lavoro - USiena Placement & Career Service

Orientamento al lavoro e career service, bandi, opportunità di stage e lavoro per studenti e laureati, info su tirocini, eventi e seminari del Placement, consultazione CV e pubblicazione adv, servizi di placement dedicati a enti e aziende, placement coach, ...

Servizi

- Uffici Studenti e Didattica
- Biblioteche
- Accoglienza disabili e servizi DSA
- Centro lingluistico di ateneo
- Salute e sicurezza
- E-learning ECDL
- Borse e incentivi allo studio

Attività extracurriculari e ricreative

- Alloggi
- Assicurazioni per gli studenti
- Sport
- Rappresentanti degli studenti
- Associazioni gruppi studenteschi

### Avvisi

Avviso per gli utenti - Restvling Segreteria Online

Compilare i campi come richiesto e procedere con Avanti

Alla fine della procedura di registrazione stampare il promemoria per effettuare il successivo Login con le credenziali ricevute. Dal Menu in alto a destra, se necessario, è possibile cambiare la password generata personalizzandola a piacere. Per l'iscrizione al Concorso, procedere come di seguito indicato Viene riproposto il riepilogo dei dati di Residenza e i dati di recapito, nel caso siano variati nel tempo o nel caso si riscontrino inesattezze nel precedente inserimento.

Cliccando sulla scritta Modifica dati e successivamente sull'icona Modifica, è possibile effettuare le variazioni necessarie.

| UNIVERSITÀ DI SIENA 1240                                                                             |                                                            |                                 | Guida               | CARLO ERBA                                            |
|----------------------------------------------------------------------------------------------------|------------------------------------------------------------|---------------------------------|---------------------|-------------------------------------------------------|
| Iscrizione Concorsi                                                                                  | Scorrere la pagina fino in fondo per iniziare la procedura | Accedere alla procec<br>opzione | dura tramite questa | Area Riservata<br>Logout<br>Cambia Password unisiPass |
| Per iniziare la procedura cliccare sul pulsante blu [Iscrizione Concorsi] alla fine della check list |                                                            |                                 |                     | Test di Ammissione                                    |
| Attività                                                                                             | Sezione                                                    | Info                            | Stato               | Le Test di Valutazione                                |
| A - Scelta del concorso                                                                              |                                                            | 0                               | 8                   | Esami di Stato                                        |
|                                                                                                    | Scelta tipologia corso                                     | 0                               | ×                   | Immatricolazione                                      |
|                                                                                                    | Scelta corso di studio                                     | 0                               | A                   |                                                       |
|                                                                                                    | Selezione concorso                                         | 0                               | A                   | Pagamenti                                             |
|                                                                                                    | Conferma                                                   | 0                               | A                   | Titoli di studio                                      |
| B - Conferma dati anagrafici                                                                         |                                                            | 0                               | A                   | Autocertificazione (ISEE/Esoneri/Riduzione            |
|                                                                                                    | Autodichiarazione e Informativa privacy                    | 0                               | A                   |                                                       |
|                                                                                                    | Conferma Dati Anagrafici                                   | 0                               | A                   | Certificati                                           |
| C - Inserimento o modifica documento di identità                                                     |                                                            |                                 | ß                   | Dichiarazione Disabilità                              |
|                                                                                                    | Pagina elenco Documenti di Identità presentati             | 0                               | A                   | Calendario Appuntamenti                               |
| D - Conferma iscrizione al concorso                                                                  |                                                            | 0                               | A                   | Allematicarrian                                       |
|                                                                                                    | Preferenze                                                 | 0                               | A                   |                                                       |
|                                                                                                    | Preferenze percorso di studio                              | 0                               | A                   |                                                       |
|                                                                                                    | Preferenze sedi                                            | 0                               | A                   |                                                       |
|                                                                                                    | Preferenze lingue                                          | 0                               | A                   |                                                       |
|                                                                                                    | Preferenze borse di studio                                 | 0                               | ß                   |                                                       |

Le pagine successive propongono i diversi corsi di studio e concorsi ad essi legati, selezionarne uno alla volta, in caso di partecipazione per più gradi di scuola, ripetendo il caricamento degli allegati ad esso relativi.

Gli Allegati SONO VISUALIZZABILI E VALUTATI DALLA COMMISSIONE ESCLUSIVAMENTE NELLA PROCEDURA DEL CONCORSO DURANTE LA QUALE SONO STATI CARICATI.

Al termine della procedura verrà generata la tassa di partecipazione, che andrà pagata entro il termine perentorio del 10 aprile 2019, nella misura di € 100,00 per ogni Concorso al quale si partecipa. L'importo della tassa di partecipazione NON è in alcun modo rimborsabile.

# [] << ... B 1 2 C 1 ... ≫

|                                                                                                    |            | * Dato obblig |
|----------------------------------------------------------------------------------------------------|------------|---------------|
| Personali                                                                                                    |            |               |
| 8                                                                                                    |            | Check List    |
| ome                                                                                                    |            |               |
| i de la companya de la companya de la companya de la companya de la companya de la companya de la companya de l                                                                                                    |            |               |
| di nascita                                                                                                    | 267 ./1990 |               |
| dinanza                                                                                                    | ITALIA     |               |
| tadinanza                                                                                                    |            |               |
| tadinanza                                                                                                    |            |               |
| ine di nascita                                                                                                    | ITALIA     |               |
| ncia di nascita                                                                                                    | (MI)       |               |
| ine/Città di nascita                                                                                                    | Milano     |               |
| e Fiscale                                                                                                    |            |               |
| Jenza                                                                                                    |            |               |
|                                                                                                    |            |               |
| ne                                                                                                    | ITALIA     |               |
| nda<br>Descibilità di modifico dei deti di socidorea                                                                                                    | Siena (SI) |               |
| ine/Città Possibilita di modifica dei dati di fesidenza                                                                                                    | Siena      |               |
|                                                                                                    | 53100      |               |
| ne                                                                                                    | SIENA      |               |
| 220                                                                                                    | Via Ro     |               |
| rico                                                                                                    | 56         |               |
| ono                                                                                                    | 057723     |               |
| cilio coincide con res <mark>tienza</mark>                                                                                                    | Si         |               |
| ifica Dati di Residenza Utilizza il link per modificare i Dati di Residenza                                                                                                    |            |               |
| piti                                                                                                    |            |               |
| Possibilità di modifica dei dati di recapito                                                                                                    |            |               |
|                                                                                                    |            |               |
| are Se tutto è corretto, proseguire con Conferma                                                                                                    | +39 34812  |               |
| atore Telefonico                                                                                                    |            |               |
| aro di aver ricevico l'informativa ai sensi del Regolamento Europeo n. 679/2016 (c.d. GDPR - Codice in materia di protezione dei dati<br>nali) e presto il mio consenso al trattamento dei puel dati personali e dei miei dati sensibili da parte dell'Ateneo. Dichiaro inoltre di<br>visione e di accettare le norme di Ateneo disumibili sul portale ai seguenti indirizzi web: https://www.unisi.it/ateneo/statuto-e-<br>amenti e https://www.unisi.it/ateneo/atempiment/privacy | Si<br>aver |               |
| isento alla comunicazione dei dati personali                                                                                                    | Si         |               |
|                                                                                                    | A1         |               |

Guida dello Studente

MENU

In caso di possesso di certificazione di invalidità e di necessità di ausili particolari per lo svolgimento delle Prove, le pagine successive permettono l'inserimento delle specifiche richieste e il caricamento della certificazione relativa. Si ricorda che l'Ufficio accoglienza è disposizione per tutte le pratiche inerenti detta condizione.

Selezionando NO, la procedura prosegue per il caricamento degli Allegati obbligatori (Allegato 1/A: Autodichiarazione dei requisiti di accesso e Allegato 1/B: Dichiarazione dei titoli valutabili).

| () UNIVERSITÀ DI SIENA 1240 | <mark>Guida</mark> dello Studente | MENJ |
|-----------------------------|-----------------------------------|------|
|                             |                                   |      |

| Scelta categoria amministrativa ed ausili di disabilità                                                                                                    | 平 Legenda           |
|----------------------------------------------------------------------------------------------------|---------------------|
| Sceriere la propria casegoria amministrativa, valida per lo svoletimento del concorso di ammissione al puale ci si sta iscrivendo, ed eventualmente richiedere ausilio per disabilità. | * Dato obbligatorio |
| - Ausilio allo svolgimento delle prove                                                                                                    | Check List          |
| Richiedo l'ausilio per lo svolgimento della prova (L. 🐘 🔍 No<br>104/92 e succ. modifiche)                                                                                              |                     |
| Prove previste                                                                                                    |                     |

| Descrizione            | Tipo               | Data | Ora | Sede                                             |
|------------------------|--------------------|------|-----|--------------------------------------------------|
| TEST PRELIMINARE       | Prova a quiz       |      |     | Arezzo, Pionta, Dip. Di Scienze della formazione |
| Prova orale            | Prova orale        |      |     |                                                  |
| Prova scritta          | Prova scritta      |      |     |                                                  |
| Valutazione curriculum | Valutazione titoli |      |     |                                                  |

Indietro Avanti

🙆 «« \_ 3 E 1 F 1 ... »»

Data inizio validità (gg/mm/aaaa):

#### 

 Data fine validità (gg/mm/aaa):
 31/01/2022

 Dettaglio documento
 Cenfloato di disabilità

 Nome file allegato:\*
 Cenfloato di disabilità

 Descrizione file allegato:\*
 Cenfloato di disabilità

 File allegato:\*
 Seegli file Nessun file selezionato

 Le estensioni supportate sono: \*bpm, \*png, \*jog \*.docx \*.doc \*.pdf/A, \*.pdf)

01/02/2019

Home

Indietro

Avanti

Guida dello Studente

I Legenda

Check List

\* Dato obbligatorio

MENU

## [] << - 1 G 1 2 H -- >>

| Gestione titoli e                                              | documenti per la valutazione                                                                                                    |                         |                     | 🐺 Legenda           |
|----------------------------------------------------------------|----------------------------------------------------------------------------------------------------|-------------------------|---------------------|---------------------|
| Dichiarare titoli e docum                                      |                                                                                                    |                         |                     | * Dato obbligatorio |
|                                                                |                                                                                                    |                         |                     | 🔯 Check List        |
| Il concorso scelto pr                                          | evede le seguenti tipologie di documenti e/o titoli come indicato nel relativo bando:                                                                                                    |                         |                     | Q Dettaglio         |
| Tipo titolo                                                    |                                                                                                    | Min                     | Max                 | 🍃 Modifica          |
|                                                                |                                                                                                    |                         |                     | 🕥 Elimina           |
| Altri documenti                                                | Possibilità di caricare altri Documenti (facoltativo)                                                                                                    |                         |                     |                     |
| Altri titoli di studio                                         | Possibilità di caricare altri Titoli di studio (facoltativo)                                                                                                    |                         |                     |                     |
|                                                                | Caricare la Dichiarazione sostitutiva per i requisiti di accesso                                                                                                    |                         |                     |                     |
| Dichiarazione sostitu                                          | e la Dichiarazione sostitutiva per i titoli valutabili Il caricamento di questi allegati è obbligatorio, pena il blocco della procedura.                                                                                                    | 2                       | 2                   |                     |
|                                                                |                                                                                                    |                         |                     |                     |
|                                                                |                                                                                                    |                         |                     |                     |
| Titoli dichiarati<br>Non è stato inserito alcu<br>Vuoi allegar | Prestare particolare attenzione in questa fase: occorre flaggare "Si" tutte le volte che si intende allegare documentazione. La<br>N.B.=PRIORITARIAMENTE occorre caricare ciascuna delle due Autodichiarazioni, firmate e completate.<br>Successivamente sarà possibile caricare altri documenti e/o altri titoli nella apposita sezione. | Documentazione va alleg | ata in formato PDF. |                     |

Home

Indietro

Guida dello Studente

## Dichiarazione titolo di valutazione

Indicare i dati del titolo o del documento di valutazione.

| Tipologia:*  | - Dichiarazione sostitutiva certificazione                          |                                                                                           |
|--------------|---------------------------------------------------------------------|-------------------------------------------------------------------------------------------|
| Titolo:*     | es.: "Allegato 1/A", oppure "Autodichiarazione requisiti di accesso | "Allegato 1/B, oppure "Autodichiarazione titoli di servizio o titoli culturali valutabili |
| Descrizione: |                                                                     |                                                                                           |
|              |                                                                     |                                                                                           |
| Allegato:*   | Sceoli file Caricare prima Allegato 1/A e dopo Allegato 1/B         |                                                                                           |

Indietro Avanti

ATTENZIONE!!!: Caricare prioritariamente l'Allegato 1/A (relativo ai requisiti di accesso), successivamente l'Allegato 1/B (relativo ai titoli valutabili). Questi devono essere caricati solo utilizzando la tipologia "Dichiarazione sostitutiva certificazione". Senza il caricamento delle due dichiarazioni la procedura non prosegue. Si possono caricare nelle apposite voci "Altri documenti" o "Altri titoli di studio" che non sono obbligatori, ma a scelta del Candidato. UNA VOLTA CARICATI TUTTI I DOCUMENTI DESIDERATI, PER PROSEGUIRE, cliccare "No" alla domanda: "Vuoi allegare altri documenti e/o titoli alla domanda di ammissione?". 🐺 Legenda

😤 Dato obbligatorio

**Check List** 

Occorre fare bene attenzione che i documenti caricati siano esatti, poichè dopo la conferma, con il tasto "Avanti" non si può tornare indietro e modificarli.

| () UNIVERSITÀ DI SIENA 12                                                                                                    | 40                                                                                                    |   | Guida dello Studente             | MONU |
|----------------------------------------------------------------------------------------------------|----------------------------------------------------------------------------------------------------|---|----------------------------------|------|
| Dichiarazione titolo di valutazione<br>Indicare i dati dei titolo o dei documento di valutazione.<br>Dettaglio titolo o documento |                                                                                                    |   | ∓ Legenda<br>★ Dato obbligatorio |      |
| Tipologia:*<br>Titolo:*<br>Descrizione:                                                                                           | Dichiarazione sostitutiva certificazione           Teoli da valutare            es.: titoli di studio, dottorati, corsi di specializzazione universitaria, periodi lavorativi, ben elencati e descritti nell'apposito allegato 1:8 |   |                                  |      |
| Allegato:*                                                                                                    | Scegi file                                                                                                    | ] |                                  |      |

| () UNIVERSITÀ DI SIENA 12                                                                                                    | 40                                                                                                   |   | Guida dello Studente                                                         | MENJ |
|----------------------------------------------------------------------------------------------------|----------------------------------------------------------------------------------------------------|---|------------------------------------------------------------------------------|------|
| Contractione titolo di valutazione<br>Indicare i dati del titolo o del documento di valutazione.<br>Dettaglio titolo o documento<br>Tipologia:*<br>Titolo:*<br>Descrizione: | Altri documenti         Periodi di supplenza         se si desidera, caricare i periodi di supplenza | • | ↓       Legenda         ★       Dato obbligatorio         ▲       Check List |      |
| Allegato:                                                                                                    |                                                                                                    |   |                                                                              |      |
| Indietro Avanti                                                                                                    |                                                                                                    |   |                                                                              |      |

### Guida dello Studente

## [] ≪ - G 1 2 H 1 - ≫

#### Conferma dichiarazione titoli e documenti per la valutazione

Verificare le informazioni inserite relativamente al titoli ed al documenti inseriti per la valutazione.

nè la modifica di quanto sottoposto.

Verificare il caricamento dei docuemnti desiderati, confermando con "Avanti" NON sarà più possibile nè l'integrazione,

| Tipologia                                | Titolo                                  |
|------------------------------------------|-----------------------------------------|
| Dichiarazione sostitutiva certificazione | Autocertificazione requisiti di accesso |
| Dottorato di ricenca                     | v                                       |
| Laurea                                   | es: Classe di Laurea                    |
| Titoli di servizio                       | Periodi di supplenza                    |
| Titolo di abilitazione                   | Titoli da valucare                      |

Indietro Avanti

| () UNIVERSITÀ DI SIENA 1240                                                                                                    | Cuida dello Studente                                                                                                    |
|----------------------------------------------------------------------------------------------------|----------------------------------------------------------------------------------------------------|
| <i>D</i> = 2 H 1                                                                                                    |                                                                                                    |
| Conferma scelta concorso<br>Verificare le informazioni relative alle scelte effettuate nelle pagine precedenti.<br>— Concorso — |                                                                                                    |
| Tipologia titolo di studio<br>Descrizione                                                                                       | Specializzazione di attività di Sostegno<br>Selezione per l'accesso al Corso di Formazione sui Sostegno Scuola Primaria (CSSO1) a.a. 2018/2019       |
| Valido per<br>Dettaglio                                                                                                    | CORSO DI FORMAZIONE PER IL CONSEGUIMENTO DELLA SPECIALIZZAZIONE PER L'ATTIVITA' DI SOSTEGNO DIDATTICO DEGLI ALUNNI CON DISABILITA' - SCUOLA PRIMARIA |
| _ Categoria amministrativa ed ausili di disabilità                                                                              |                                                                                                    |
| Richiesta ausilio handicap                                                                                                    | Si                                                                                                    |
| Tipologia di disabilità                                                                                                    | Invalidità pari o superiore al 66%                                                                                                    |
| Percentuale di disabilità                                                                                                    | 66%                                                                                                    |
| Note ausilio                                                                                                    | Es: tempo aggiuntivo, utilizzo di strumenti personali, contattare Ufficio accoglienza disabili e DSA al numero                                       |
| Indietro Completa ammissione al concorso                                                                                        |                                                                                                    |

Indietro

### Guida dello Studente

MENU

### Riepilogo iscrizione concorso

Il processo di iscrizione al concorso è stato completato con successo.

#### Concorso di ammissione

| Descrizione                                        | Selezione per l'accesso al Corso di Formazione sul Sostegno Scuola Primaria (CSS01) a.a. 2018/2019 |  |  |
|----------------------------------------------------|----------------------------------------------------------------------------------------------------|--|--|
| Anno                                               | 2018/2019                                                                                          |  |  |
| Prematricola                                       | 1                                                                                                  |  |  |
| _ Categoria amministrativa ed ausili di disabilità |                                                                                                    |  |  |
|                                                    |                                                                                                    |  |  |
| Richiesta ausilio svolgimento prove                | Si                                                                                                 |  |  |

#### Valido per

| Dettaglio                                                                                                    | Scad. ammissione | Scad. preimmatricolazione |
|----------------------------------------------------------------------------------------------------|------------------|---------------------------|
| CORSO DI FORMAZIONE PER IL CONSEGUIMENTO DELLA SPECIALIZZAZIONE PER L'ATTIVITA' DI SOSTEGNO DIDATTICO DEGLI ALUNNI CON DISABILITA' - SCUOLA PRIMARIA |                  |                           |

Prove

| Descrizione            | Tipologia          | Data | Ora | Sede                                             | Pubblicazione esiti                                      | Materie | Stato | Voto/Giudizio |
|------------------------|--------------------|------|-----|--------------------------------------------------|----------------------------------------------------------|---------|-------|---------------|
| TEST PRELIMINARE       | Prova a quiz       |      |     | Arezzo, Pionta, Dip. Di Scienze della formazione | Non è prevista la pubblicazione di una classifica su WEB |         | -     | •             |
| Prova orale            | Prova orale        |      |     |                                                  | Non è prevista la pubblicazione di una classifica su WEB |         | •     | - 8           |
| Prova scritta          | Prova scritta      |      |     |                                                  | Non è prevista la pubblicazione di una classifica su WEB |         |       |               |
| Valutazione curriculum | Valutazione titoli |      |     |                                                  | Non è prevista la pubblicazione di una classifica su WEB |         | •     |               |

Titoli di valutazione

| Tipologia                                                                                                    |                                               | Titolo                                 |  |  |  |  |  |
|----------------------------------------------------------------------------------------------------|-----------------------------------------------|----------------------------------------|--|--|--|--|--|
| Dichiarazione sostitutiva certificazione                                                                       | 1. Stampare e custodire il promemoria domanda | Autocertificatione requisit di accesso |  |  |  |  |  |
| Dottorato di ricerca                                                                                           | di partecipazione.                            | X                                      |  |  |  |  |  |
| Laurea                                                                                                    |                                               | as : Classe di Laurea                  |  |  |  |  |  |
| Titoli di servizio                                                                                             |                                               | Periodi di supplenza                   |  |  |  |  |  |
| Titolo di abilitazione                                                                                         |                                               | Titoli da valutare                     |  |  |  |  |  |
| Home concorsi Stampa promemoria domanda di partecipazione Pagamenti 2.Selezionare per accedere alla pagina dei |                                               |                                        |  |  |  |  |  |

pagamenti. Stampare il MAV del contributo di partecipazione al Concorso, se occorre, o pagare

con gli altri metodi accettati.

#### () UNIVERSITÀ DI SIENA 1240 Guida dello Studente # = Tasse Elenco Tasse Questa pagina visualizza la lista delle tasse e il relativo importo. Per maggiori informazioni sulle tasse (Regolamento, modalità di pagamento, FAQ e altro) consultare la pagina immatricolazioni-e-iscrizioni/tasse Ciccando sul numero di fattura è possibile procedere al pagamento della relativa tassa con: · carta di credito (pagamento online) · bollettino MAV presso qualunque sportello bancario, tramite home-banking (alla voce pagamento MAV) o presso i bancomat abilitati · PagoPA (pagamento online) Si raccomanda di rispettare i termini di pagamento riportati nel Bando o nel Manifesto agli Studi ATTENZIONE! Gli studenti a.a. 2018/2019 che hanno perfezionato la preimmatricolazione attraverso il pagamento previsto di 35 euro sono esonerati dal pagamento per l'isorizione al test d'accesso effettuati presso il nostro Ateneo. Cliccare il numero della fattura per visualizzare il MAV da stampare o scegliere il Pagamento On-line con Carta di Credito o PagoPA. ۹ -Cerca Addebiti fatturati Codice IUV Descrizione Data Scadenza Stato Pagamento Pagamento PagoPA Fattura Importo 2241455 00000009347449 Matricola XXXYYYZZZ 20/ /2019 on non pagato ABILITATO

0

Legenda: non pagato 👩 pagamento in attesa pagato/pagato confermato 🔭 abilitato il pagamento con PagoPA 🗃 eseguita la stampa avviso PagoPA MENU